#### **STEP 0 :**

- Create an instance of FESTIVAL\_SELECTION\_GUI object (oFestivalSelectionGUI).
- The FESTIVAL\_SELECTION\_GUI object holds :
  - 1 FESTIVAL\_QUERY object :
    - It is used to query the catalogs from user defined query parameters (\_oQuery).

#### **3** FESTIVAL\_CONTAINER result containers, one per probe :

- (\_oSOHOResultContainer, \_oSTEREOAResultContainer, \_oSTEREOBResultContainer)
- They are used to store the FESTIVAL\_SEARCH\_RESULT objects produced by the FESTIVAL\_QUERY object.
- A FESTIVAL\_SEARCH\_RESULT is identified by a probe name, an instrument name and an image index. Image index corresponds to the nth image found for that instrument.
- Typical FESTIVAL\_CONTAINER contents may be a follows :
  - Left column gives the FESTIVAL\_SEARCH\_RESULT absolute position.
  - Right column shows the FESTIVAL\_SEARCH\_RESULT objects with identification parameters :

| 0 | SOHO, C2, 2  |
|---|--------------|
| 1 | SOHO, C2, 1  |
| 2 | SOHO, C2, 0  |
| 3 | SOHO, C1, 3  |
| 4 | SOHO, C1, 2  |
| 5 | SOHO, C1, 1  |
| 6 | SOHO, C1, 0  |
| 7 | SOHO, EIT, 3 |
| 8 | SOHO, EIT, 1 |
| 9 | SOHO, EIT, 0 |
|   |              |

#### **STEP 1 :**

- User runs a search with the SEARCH button from the SOHO tab :
  - Get the user query parameters : oFestivalSelectionGUI->GETPROPERTY, SOHO\_SEARCH\_CRITERIA = sohoSearchCriteria
  - Passes sohoSearchCriteria to the query object : result = \_oQuery->SEARCH, CRITERIA\_STRUCTURE = sohoSearchCriteria result is an array of FESTIVAL\_SEARCH\_RESULT\_OBJECT

#### **STEP 2 :**

 If results were found, fill-in the SOHO FESTIVAL\_CONTAINER object with the results : \_oSOHOResultContainer->ADD, result Note: The FESTIVAL\_CONTAINER::ADD method sets the FESTIVAL\_SEARCH\_RESULT: absoluteIndexProperty

## **STEP 3 :**

- Reads the contents of \_oSOHOResultContainer :
  - Look for "SOHO\_EIT\_0" search result and get its absolute image position 10.
    10 = oSOHOResultContainer->GETIMAGEPOSITION(INSTRUMENT="EIT", IMAGE\_INDEX=0)
  - Look for "SOHO\_C1\_0" search result and get its absolute image position 11.
    I1= oSOHOResultContainer->GETIMAGEPOSITION(INSTRUMENT="C1", IMAGE\_INDEX=0)
- Dishighlight any highlighted lines in the SOHO tab table widget.
  oFestivalSelectionGUI->CLEAR, /SOHO
- Highlight [10, 11] (if not equal -1) in the SOHO tab table widget : oFestivalSelectionGUI->HIGHLIGHT, /SOHO, LINES = [10, 11]
- Set the oFestivalSelectionGUI SELECTION property : oFestivalSelectionGUI->SETPROPERTY, SOHO\_SELECTION = [10, 11]

## **STEP 4 :**

- Create an instance of a FESTIVAL\_VISUALISATION\_GUI (oFestivalVisualisationGUI), and pass it a reference to the FESTIVAL\_SELECTION\_GUI object.
- Sets the respective FESTIVAL\_SELECTION\_GUI object property : oFestivalSelectionGUI->SETPROPERTY, SOHO\_VISUALISATION\_GUI = oSOHOFestivalVisualisationGUI
- Sets the respective FESTIVAL\_VISUALISATION\_GUI property : oFestivalVisualisationGUI->SETPROPERTY, DATA\_SELECTION\_GUI = oFestivalSelectionGUI
- Reads the contents of \_oSOHOResultContainer : oFestivalSelectionGUI->GETPROPERTY, SOHO\_RESULT\_CONTAINER = oSohoResultContainer
- Get the selected images in the SOHO tabke tab widget : oFestivalSelectionGUI->GETPROPERTY, SELECTION = selection oFestivalSearchResult = \_oSOHOResultContainer->GETNTHFESTIVALSEARCHOBJECT(ABSOLUTE INDEX = selection)
- Loop through the oFestivalSearchResult array, and create the FESTIVAL\_IMAGE objects :oFestivalEITImage = OBJ\_NEW("FESTIVAL\_EIT", festivalSearchResult[i])
  - This image is constructed using all the user defined parameters : oFestivalSelectionGUI->GETPROPERTY, MASKING=oMasking, DISPLAY\_ORDER=oDisplayOrder, PROJ\_COORD=oProjCoord, COLOUR=oColour, DATA\_CALIB=oDataCalib][FILTER=oFilter, ENHANCEMENT=oEnhancement
  - oMasking, oDisplayOrder, oProjCoord, oColour, oDataCalib, oFilter and oEnhancement are the user parameters objects. From them, it is possible to get all of the user settings.
     oFestivalEITImage->BUILDIMAGE(PARAMS = userParams) TBD
- Add the FESTIVAL\_IMAGE images to the FESTIVAL\_VISUALISATION\_GUI visualization stack (FESTIVAL\_VISUALIZATION\_STACK object). The images are displayed in FESTIVAL\_VISUALISATION\_GUI object.
- Initially, no image is highlighted in the SOHO visualization GUI. The data visualization GUI

displays the first found image per instrument.

## **STEP 5 :**

- User clicks the EIT image that becomes "highlighted".
- Update the PREVIOUS/NEXT arrows, depending on :
  - The clicked image (or instrument).
  - The number of available images for that instrument. If that number is 1, the previous/next arrows remain greyed.
- Get the FESTIVAL\_IMAGE object reference from the click. This object can be a FESTIVAL\_EIT and FESTIVAL\_LASCO, a FESTIVAL\_C1, a FESTIVAL\_C2, a FESTIVAL\_C3 object because user clicked into a SOHO FESTIVAL\_VISUALISATION\_GUI object reference (oFestivalEITImage).

## **STEP 6 :**

- Get probe name, instrument name and index of the currently displayed EIT image.
  oFestivalEITImage->GETPROPERTY, PROBE=probe, INSTRUMENT=instrument, IMAGE\_INDEX=imageIndex
- User presses the next button.
- Increment imageIndex -> indexNextImage

## **STEP 7 :**

- Look in the history stack to check if the required image is available OR a similar image is available.
  oFestivalDataSelectionGUI->GETPROPERTY, HISTORY\_STACK = oHistoryStack
- Loop into the history stack and search for the FESTIVAL\_IMAGE objects having indexNextImage as an index. Several images may be found.
- Result = oHistoryStack->Search(PROBE="SOHO", INSTRUMENT="EIT", IMAGE\_INDEX=indexNextImage, FILTER=Targetfilter, PROJECTION\_NAME=TargetProjectionName, PROJECTION\_CENTER=TargetProjectionCenter, CALIBRATION=TargetCalibration, COORDINATE\_SYSTEM=TargetCoorSystem, SCIENTIFIC\_UNFILTERED=scientificUnfiltered, SCIENTIFIC\_FILTERED\_BADPROJ=scientificFilteredBadProj
- Result may be one of the following :

#### 1/ A valid FESTIVAL\_IMAGE oFestivalEITNextImage if the exact image was found.

In this case, oFestivalEITImage is pulled out the visualization stack and pushed into the history stack (if not already in). oFestivalEITNextImage is pulled out the history stack and pushed into the visualization stack.

#### 2/ A null object if no object was found. Check scientificFilteredBadProj buffer.

#### 2.1/ scientificFilteredBadProj is NOT null.

If a valid buffer is found, use this buffer to build a new FESTIVAL\_IMAGE object oFestivalEITNextImage. Pull oFestivalEITImage from the visualization stack, and push it into the history stack (if not already inside). Push oFestivalEITNextImage to the visualization stack.

#### 2.2/ scientificFilteredBadProj is null.

Check scientificUnfiltered buffer.

#### 2.2.1/ scientificUnfiltered is NOT null.

If a valid buffer is found, use this buffer to build a new FESTIVAL\_IMAGE object oFestivalEITNextImage. Pull oFestivalEITImage from the visualization stack, and push it into the history stack (if not already inside). Push oFestivalEITNextImage to the visualization stack.

## 2.2.2/ scientificUnfiltered is null.

In this case, build a new FESTIVAL\_IMAGE oFestivalEITNextImage object from scratch using the user defined parameters. Pull oFestivalEITImage from the visualization stack, and push it into the history stack (if not already inside). Push oFestivalEITNextImage to the visualization stack.

## **STEP 8 :**

- Update the data selection GUI.
- Get the visualization stack contents.

# result = oVisualisationStack->GET(/ALL, OBJ\_CLASS = "FESTIVAL\_IMAGE")

Loop on the FESTIVAL\_IMAGE result array and get the respective absolute positions for each image :

# result[i]->GETPROPERTY, ABSOLUTE\_INDEX = absoluteIndex

### l[i] = absoluteIndex

- Dishighlight any highlighted lines in the SOHO tab table widget.
  oFestivalSelectionGUI->CLEAR, /SOHO
- Highlight l lines (if valid) in the SOHO tab table widget : oFestivalSelectionGUI->HIGHLIGHT, /SOHO, LINES = 1

## **STEP 9 :**

 User clicks a line (USER\_LINE) in a probe tab table widget. Get the corresponding FESTIVAL\_SEARCH\_RESULT object :

#### resultClicked = \_oSOHOResultContainer-> GetNthFestivalSearchObject(ABSOLUTE\_INDEX = USER\_LINE)

- Get instrument associated to that line :

resultClicked->GETPROPERTY, INSTRUMENT = instrumentClicked

- Get the current selection in the SOHO tab table widget :

## oFestivalSelectionGUI->GETPROPERTY, SOHO\_SELECTION = sohoSelection

- Get the associated FESTIVAL\_SEARCH\_RESULT objects :

## resultDisplayed = \_oSOHOResultContainer-> GetNthFestivalSearchObject(ABSOLUTE\_INDEX = sohoSelection)

- Get the instruments associated to the sohoSelection lines :
- result[i]->GETPROPERTY, INSTRUMENT = instrumentDisplayed
- instrumentsDisplayed = [ instrumentsDisplayed, instrumentDisplayed]

 Perform a WHERE operation : vec = WHERE(instrumentsDisplayed EQ instrumentClicked, count)
 Replaces with the good line :

sohoSelection[vec] = USER\_LINE